## ИНСТРУКЦИЯ по настройке ADSL-модема Planet ADE 3400-4400 v.3 для просмотра IP-TB

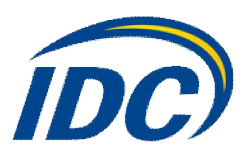

Откройте Internet Explorer, в адресной строке наберите <u>192.168.1.1</u> и нажмите Enter.

| 92.168.1.1       |
|------------------|
| admin 💌          |
| ****             |
| Сохранить пароль |
|                  |

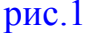

В появившемся окне (**рис.1**) введите «Имя пользователя» **admin** и «Пароль» **admin**, поставьте галочку «Сохранить пароль» и нажмите кнопку «**OK**».

В открывшемся окне нажмите вкладку WAN (рис.2).

| PLANET        |                                                                                                    | ADSL 2/2+ Router                                                                                                    |                                               |                            |   |  |
|---------------|----------------------------------------------------------------------------------------------------|----------------------------------------------------------------------------------------------------|-----------------------------------------------|----------------------------|---|--|
|               | 2 Status                                                                                                    | Wizard                                                                                                    | LAN                                           | 1 WAN                      | A |  |
|               | WAN Interface ADSL Settings                                                                                                    |                                                                                                    |                                               | $\sim$                     | - |  |
| WAN Interface | Channel Configure<br>This page is used to configure<br>Modern Router.<br>11<br>Nore: Plate Commit Rebo<br>Current ATM VC Table<br>Select Int Mode<br>4<br>4<br>4<br>4<br>4<br>4<br>4<br>4<br>4<br>5<br>10<br>10<br>10<br>10<br>10<br>10<br>10<br>10<br>10<br>10 | iguration re the parameters for the channel operation mod Type VCI Encap NAPT IP Adde Revealed Application SaCe Continuous NAME P Address: et Mask the Route O Fixed IP SaCe Sector P SaCe Sector P Sa | s of your ADSL  acdiately:   Remore IP User N | lame Droute Status Actions |   |  |
|               |                                                                                                    | рис.2                                                                                                    |                                               |                            |   |  |

В этом окне Вам необходимо добавить профиль для просмотра IP-TB. Установите значения VPI-VCI, в зависимости от вашего региона в соответствии с рис. 3.

Внесите значение, соответствующее Вашему местонахождению.

| Населенный пункт                                                                                                    | PVC (VC) |
|----------------------------------------------------------------------------------------------------|----------|
| Тирасполь, Бендеры, Рыбница, Дубоссары, Суклея, Карагаш,<br>Ближний Хутор, Слободзея, Парканы, Терновка, Кицканы, Подойма,<br>Рашков                                                                              | 0/41     |
| Дубоссары, Красное, Владимировка, Фрунзе, Днестровск, Дубово,<br>Роги, Н. Комисаровка, Цибулевка, Гармацкое, Лунга, Кр. Виноградар,<br>Малаешты, Глиное (Григориопольский район), Ташлык, Буторы,<br>Григориополь | 1/35     |

рис. 3

Остальные параметры введите в соответствии с рис.2:

Ecapsulation: LLC Channel mode: **1483 MER** 

Admin Status: Enable WAN IP Setting: Use DHCP Default Route: Disable

Enable NAPT: поставить галочку

Далее нажмите кнопку Add (добавить), в таблице появится профиль со значениями

## Internet\_R\_0\_41.

Затем нажмите вкладку Advance, в открывшемся окне нажмите вкладку Other (рис.4).

| PLANET                                         | ADSL 2/2+ Router                                                                                                    |                                                                                                    |                                                                   |     |         |  |
|------------------------------------------------|----------------------------------------------------------------------------------------------------|----------------------------------------------------------------------------------------------------|-------------------------------------------------------------------|-----|---------|--|
|                                                | Status                                                                                                    | Witard                                                                                                    | LAN                                                               | WAN | Advance |  |
|                                                | DNS   Firewall   Virtual Server   Ro                                                                                                    | uting   IP QOS   Anti-dos   Port Mapping                                                                                                    | 1 Other 2                                                         |     |         |  |
| IGMP Proxy<br>UPNP<br>Bridge<br>IP PassThrough | IGMP Proxy C<br>ŠŠŠŠ<br>IQAP proxy enables the system<br>system discovered through an<br>boars when you enable it by of<br>Enable IQAP on LAN interfa<br>Note: Please Commit Reboor<br>IGMP Interface<br>Proxy Interface<br>Apply Changes | onfiguration<br>m to issue IOMP host messages on behalf of<br>ndead IOMP interfaces. The system acts as a<br>sing the follows:<br>Vinterface (upstream), which connects to a rov<br>ce (downstream), which connects to its host<br>Hyou want to make this settings effective int<br>Objective ECOMP<br>Internet F. 0.41 A | hoars that the<br>proxy for its<br>uter running<br><br>mediately. |     |         |  |

рис.4

Установите значение для IGMP Interface – Enable. Выберите созданный Вами профиль Internet\_R\_0\_41 для Proxy Interface и нажмите кнопку Apply Changes.

В открывшемся окне нажмите кнопку «ОК» (рис.5).

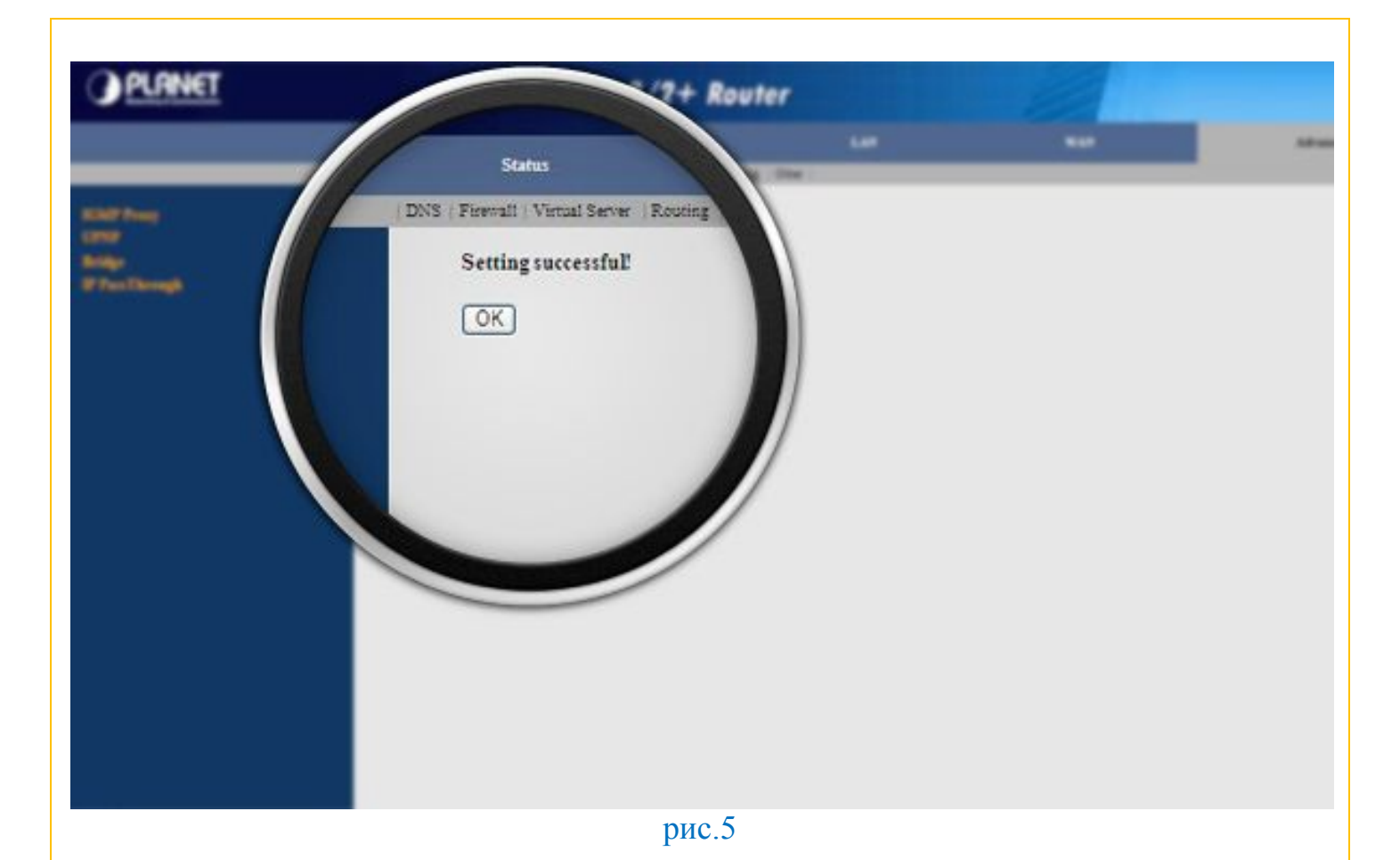

После нажатия на кнопку «**ОК**» Вы будете перенаправлены на предыдущую страницу. Для сохранения изменений нажмите **Commit/Reboot**.

В открывшемся окне (рис.6)

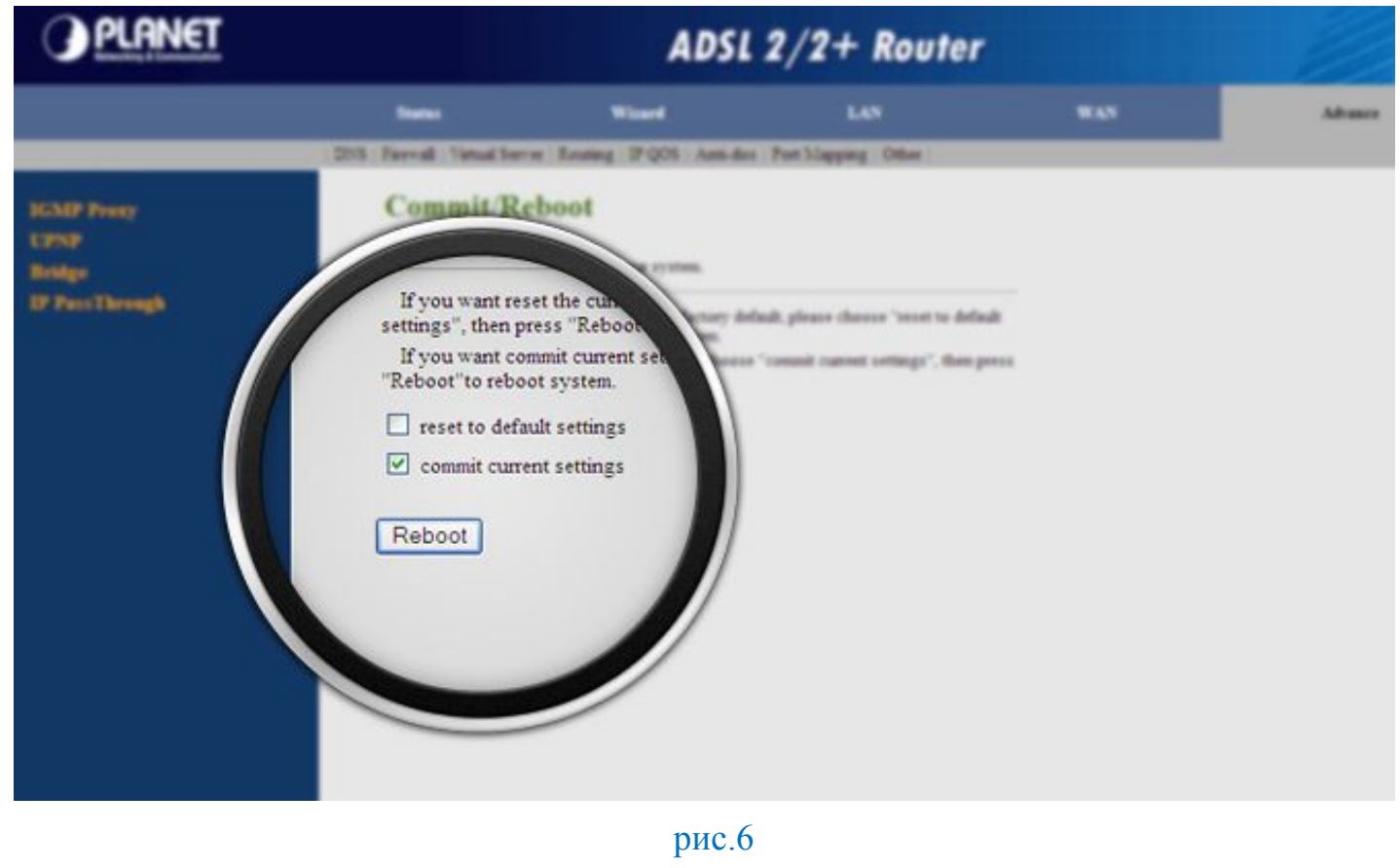

поставьте галочку напротив Commit current setting и нажмите кнопку Reboot.

В появившемся окне (рис.7) нажмите кнопку «ОК».

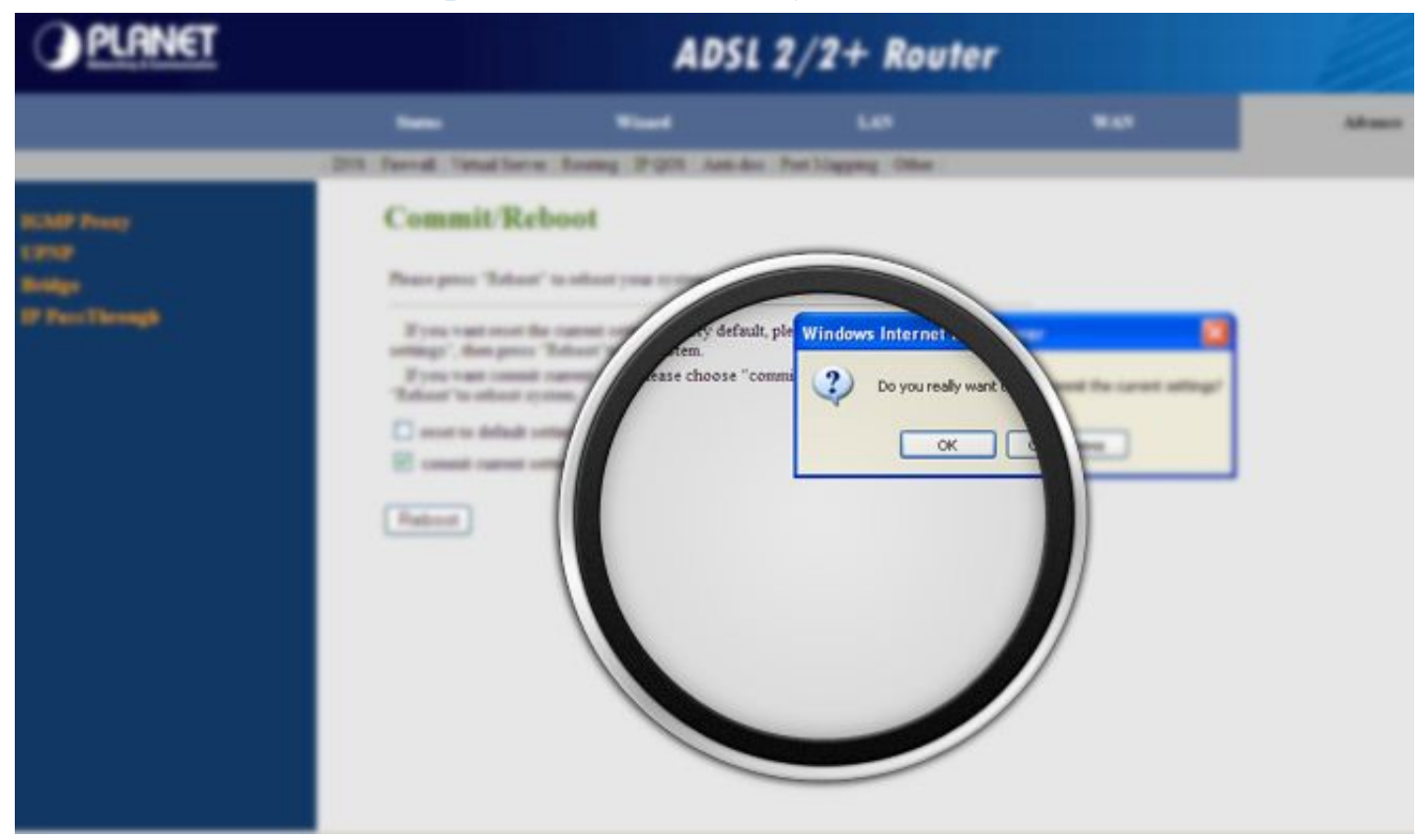

рис.7

После перезагрузки модема Вы сможете просматривать <u>IP-TB</u> с помощью браузера, по адресу <u>http://iptvn.idc.md</u> или с помощью программы <u>IP TV Player</u>.

## Приятной работы 🙂